#### Vejledning til Nordea-fondens ansøgningsskema for Efterskolernes Køkkentjans

Dette dokument er en vejledning til, hvordan du udfylder ansøgningsskemaet for støtte til Efterskolernes Køkkentjans til din efterskole. Ansøgningskriterierne for Efterskolernes Køkkentjans kan du finde på <u>https://www.efterskolerne.dk/da/Faglig\_viden/Udvikling-og-</u> <u>forskning/koekkentjans</u>.

Vi fraråder at skrive ansøgningen på forhånd og klippe tekststykker ind i ansøgningsskemaet, fordi det digitale ansøgningsskema typisk ikke kan registrere tekst, som bliver klippet ind fra fx WORD. Derfor bør du skrive din ansøgning direkte i ansøgningsskemaet, der gemmer automatisk, og som du kan tilgå når som helst med din NemID medarbejdersignatur.

Du tilgår Ansøgningsportalen ved at klikke på dette link <u>https://ansogning.nordeafonden.dk/</u> eller 'Dine ansøgninger' i øverste højre hjørne på Nordea-fondens hjemmeside.

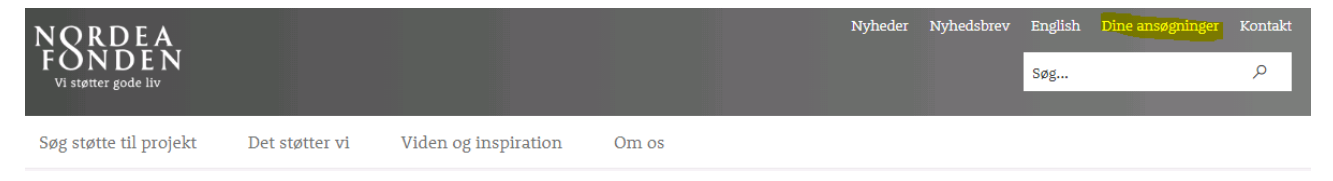

For at søge fonden skal du logge ind med efterskolens NemID også kaldet NemID Medarbejdersignatur i det næste billede:

| NORDEA<br>FONDEN<br>Vi støtter gode liv |  |  |
|-----------------------------------------|--|--|
|                                         |  |  |

## Login

Her skal du logge ind med din forenings- eller organisations NemID, medmindre du vil søge et studielegat. Hvis du skal søge et studielegat, skal du logge ind med dit personlige NemID. Det giver Nordea-fonden bedre mulighed for at beskytte dine data og gøre eventuel udbetaling af støtte så enkel som muligt.

| Ansøger nøglekort | Ansøger nøglefil        |
|-------------------|-------------------------|
|                   | Login                   |
|                   | NEM ID<br>Nordea-fonden |
|                   | Bruger-Id 2 Adgangskode |
|                   | 2                       |
|                   | Glemt adgangskode?      |
|                   | read to Privily u       |

I det første billede, som dukker op på portalen, skal du udfylde dine profiloplysninger. Vælg 'Opret ny' under **Institution**, hvis det er første gang, du søger, eller vælg din institution fra dropdownlisten.

Vær opmærksom på, at skemaet kun vil gemme dine oplysninger, hvis alle felter er udfyldt.

Når dine profiloplysninger er gemt, skal du klikke på knappen **Opret ansøgning** under fanen 'Mine ansøgninger':

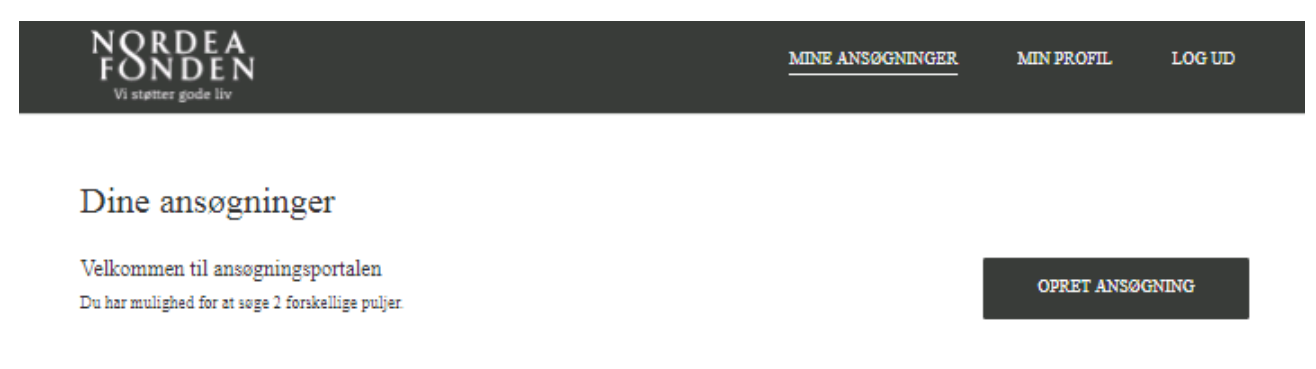

Du får 2-3 mulige puljer, som du kan søge. Klik på **Landsdækkende projekter** for at søge støtte til Efterskolernes Køkkentjans:

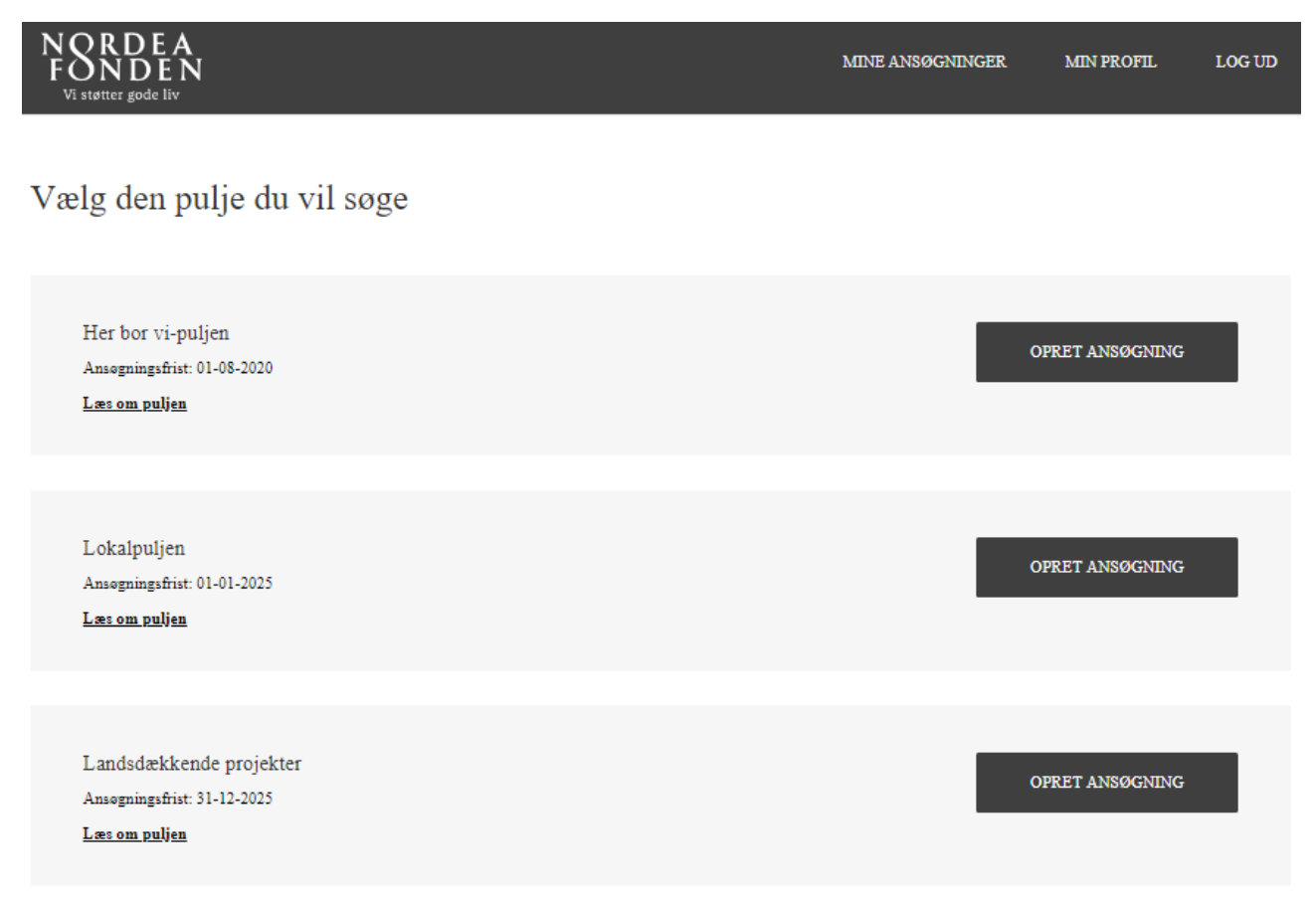

Du bliver nu bedt om at kontrollere dine profiloplysninger på første side af skemaet. Det skyldes, at i nogle større organisationer er der flere ansøgninger med forskellige kontaktpersoner, som deler samme NemID og profil på Ansøgningsportalen. Derfor skal hver ansøgning have en unik kontaktpersons oplysninger, som skal udfyldes på første side af ansøgningsskemaet. Klik på 'Næste' for at komme videre til skemaet. Skemaet gemmer dine oplysninger automatisk undervejs.

På første side skal du udfylde de overordnede projektdata og krydse af, at oplysningerne, som du indtaster i skemaet, er sande:

| 1. Min Profil 2. Projektdata                                             | 3. Budget | 4. Betalingsplan | 5. Projektindho             | ld | 6. Vedhæft filer |   |
|--------------------------------------------------------------------------|-----------|------------------|-----------------------------|----|------------------|---|
|                                                                          | Projekt   |                  |                             |    |                  |   |
| Overordnede projektdata                                                  |           |                  |                             |    |                  |   |
| På vegne af ansøgeren står jeg inde for<br>rigtigheden af oplysningerne. |           |                  |                             |    |                  |   |
| Projekttitel (maks. 50 anslag)                                           | Eftersko  | olernes køkk 💉   |                             |    |                  |   |
| Kort præsentation af projektet (maks. 300<br>anslag)                     | Der søg   | es om støtte 🖍   |                             |    |                  |   |
| Hovedområde                                                              | Sundhe    | ed 🗸             |                             |    |                  |   |
| Planlagt projektstart (dd-md-åååå)                                       | 01-12-2   | 021              |                             |    |                  |   |
| Planlagt projektslut (dd-md-åååå)                                        | 01-12-2   | 022              |                             |    |                  |   |
|                                                                          |           |                  |                             |    |                  |   |
|                                                                          | Navn      |                  | Email                       |    | Telefonnummer    |   |
| Sagsparter                                                               |           |                  |                             |    |                  |   |
| Projektejer                                                              |           | - /              | <b>in Standalag</b> eftersk | /  |                  | 1 |
| Projektleder                                                             | -         | 1                | -                           | /  | -                | 1 |
| Kommunikationsansvarlig                                                  | -         | 1                | -                           | /  | -                | 1 |

Vær særligt opmærksom på at sætte en projektstartsdato, som er mindst 3 måneder fremme i tid. Det skyldes, at der typisk er en sagsbehandlingstid på 3 mdr., men det varierer over året, og fonden kan ikke støtte aktiviteter, der er påbegyndt, inden I modtager svar på ansøgningen. Se ansøgningsfrister på <u>https://www.efterskolerne.dk/da/Faglig\_viden/Udvikling-og-forskning/koekkentjans</u>.

Det er ikke nødvendigt at udfylde **Projektleder** og **Kommunikationsansvarlig**, hvis du ikke har nogen tilknyttet. Resten af felterne er obligatoriske. Klik på **Næste**, når siden er udfyldt.

På næste fane skal du udfylde projektets overordnede budgetdata. Det er obligatorisk at udfylde data for projektets samlede budget, ansøgningsbeløbet og de tre største budgetposter.

| . Min Profil                        | 2. Projektdata                      | 3. Budget | 4. Betalingspla  | n 5. Projektindhold | 6. Vedhæft filer |
|-------------------------------------|-------------------------------------|-----------|------------------|---------------------|------------------|
|                                     |                                     | Projek    | tets budget      |                     |                  |
| Projektets                          | budget                              |           |                  |                     |                  |
| Projektets samle<br>budget skal ved | ede budget (kr detaljer<br>hæftes): | et        | 594.000          | ]                   |                  |
| Nordea-fonden                       | søges om i alt (kr.):               |           | 594.000          |                     |                  |
|                                     |                                     | Budge     | tpost            | Beløb kr.           |                  |
| De tre stør<br>ansøgning            | rste budgetpost<br>gen              | er i      |                  |                     |                  |
| 1                                   |                                     | Facili    | teter 🖍          | 350.000             | ]                |
| 2                                   |                                     | Klima     | - og køkkentja 🖌 | 200.000             | ]                |
| 3                                   |                                     | 8 pct.    | Efterskolefore 🖍 | 44.000              | ]                |
| I alt                               |                                     |           |                  |                     |                  |
| Sum                                 |                                     |           |                  | 594.000             |                  |

Du kan også udfylde felterne for **Eventuel anden finansiering** og **Tidligere modtaget støtte fra Nordea-fonden**, hvis det er relevant. Egen medfinansiering angives under **Eventuel anden finansiering**:

| Eventuel anden finansiering |             |                  |                    |   |
|-----------------------------|-------------|------------------|--------------------|---|
|                             | Bidragsyder | Ansøgt beløb kr. | Modtaget beløb kr. |   |
| 1                           | /           | 0                | 0                  | ] |
| 2                           | 1           | 0                | 0                  | ] |
| 3                           | 1           | 0                | 0                  | ] |
| 4                           | 1           | 0                | 0                  | ] |
| 5                           | 1           | 0                | 0                  | ] |
| I alt                       |             |                  |                    |   |
| Sum                         |             | 0                | 0                  |   |
|                             |             |                  |                    |   |

### Angiv her tidligere modtaget støtte fra Nordea-fonden

|   | Titel på projekt |   | Beløb kr. | Arstal |   |
|---|------------------|---|-----------|--------|---|
| 1 | -                | 1 | 0         | -      | 1 |
| 2 | -                | 1 | 0         | -      | 1 |
| 3 | -                | 1 | 0         | -      | 1 |

På næste side skal du udfylde en betalingsplan. Betalingsplanen skal efterfølgende revurderes, hvis det er nødvendigt. Hvis du opnår støtte til Efterskolernes Køkkentjans, skal du være opmærksom på, at 10 pct. af støtten først kan udbetales ved godkendelse af et slutregnskab ved projektets afslutning. Du kan derfor fx udfylde betalingsplanen sådan, at 90 pct. af det ansøgte beløb foreslås udbetalt ved projektets begyndelse og de sidste 10 pct. ved projektets afslutning, som her:

| 1. Min Profil | 2. Projektdata | 3. Budget | 4. Betalingsplan | 5. Projektindhold    | 6. Vedhæft filer |
|---------------|----------------|-----------|------------------|----------------------|------------------|
|               |                | Dato for  | udbetaling       | Udbetalingsbeløb kr. |                  |
| Betalings     | plan           |           |                  |                      |                  |
| 1             |                | 01-01-2   | 2022             | 534.600              |                  |
| 2             |                | 01-12-2   | 2022             | 59.400               |                  |
| 3             |                |           | Ĩ                | 0                    |                  |
| 4             |                |           | 1                | 0                    |                  |
| 5             |                |           | <b></b>          | 0                    |                  |
| 6             |                |           | Ħ                | 0                    |                  |
| 7             |                |           | =                | 0                    |                  |
| 8             |                |           |                  | 0                    |                  |
| 9             |                |           | <b></b>          | 0                    |                  |
| I alt         |                |           |                  |                      |                  |
| Sum           |                |           |                  | 594.000              |                  |

#### På næste side skal du udfylde felter, der vedrører projektets indhold. Se

<u>https://www.efterskolerne.dk/da/Faglig\_viden/Udvikling-og-forskning/koekkentjans</u>, hvor du kan finde inspiration og kriterier. Det er i høj grad på baggrund af indholdet på denne side, at ansøgningen vurderes. Medsendte projektbeskrivelser betragtes som supplerende information. Der er et maksimalt antal tegn, som må indtastes i hvert felt. Antallet tælles inkl. mellemrum: **Projektindhold** 

| Projektets ide (maks.                                              |                                                                                                    |     |
|--------------------------------------------------------------------|----------------------------------------------------------------------------------------------------|-----|
| 1000 alistaEy                                                      | efterskole ønsker at udvide skolekøkkenet med to køkkenøer for at<br>muliggøre efterskoleelevernes deltagelse i madlavningen. Derudover ønsker efterskolen at erhverve et<br>drivhus, hvor skolens elever kan blive undervist i dyrkning af fødevarer.<br>Efterskolen ønsker også at købe kursusforløb for skolens køkkenmedarbejdere i Efterskolernes<br>Køkkentjans og Klimavenlig madlavning for at styrke fællesskabet på efterskolen og udnytte køkkenets<br>potentiale som læringsrum bedre.                                                                                               | •   |
|                                                                    |                                                                                                    | - 4 |
| Projektets aktiviteter                                             |                                                                                                    |     |
| (maks. 2000 anslag)                                                | <ul> <li>Projektets aktiviteter består af:</li> <li>Opdateringen af skolens faciliteter, som planlægges at foregå i perioden 1. december 2021 til 1. marts 2022.</li> <li>Afvikling af kursusforløb i Efterskolernes køkkentjans, som planlægges til perioden 1. marts 2022 - 1. juni 2022, hvor eleverne vil blive aktivt involveret på skolen i samme periode.</li> <li>Afvilking af kursusforløb i Klimavenlig mad og madlavning, som planlægges til perioden 1. marts 2022-1. november 2022, hvor eleverne vil blive aktivt involveret på skolen i samme periode.</li> </ul>                 | *   |
|                                                                    |                                                                                                    |     |
| Projektets<br>målsætninger og<br>målgrupper (maks.<br>2000 anslag) | <b>B</b> I U J= := HE HE E E R<br>Herefterskole huser i alt 121 elever og 3 køkkenmedarbejdere, som alle vil deltage i projektet.<br>Det er målsætningen, at med opkvalificeringen af køkkenmedarbejderne vil eleverne efterfølgende<br>opnå øget viden om mad og måltider, bedre køkkenkompetencer og øget interesse for mad og måltider,<br>herunder klimavenlig mad og madlavning. Derudover er det en målsætning, at efterskolens<br>køkkenmedarbejdere opnår øget viden og forståelse for køkkenets potentiale som pædagogisk<br>madlæringsrum og inspireres til at udnytte køkkenet bedre. |     |
|                                                                    |                                                                                                    |     |

Beskriv projektet kort og præcist og angiv formål og målsætninger for projektet, som er særligt for netop jeres efterskole – gerne med udgangspunkt i jeres værdier, mission og/eller fokus. Du kan bruge editeringsbaren øverst i hvert felt til fx at tilføje bullets eller nummerere jeres aktiviteter eller mål. I kan søge om støtte til kurser hos Madkulturen målrettet efterskolerne og faciliteter, der understøtter aktiv involvering af elever i Efterskolernes Køkkentjans. *Bemærk:* Fonden støtter ikke almindelig vedligehold og -fornyelse af faciliteter.

| Projektets økonomi                 |                                                                                                    |
|------------------------------------|----------------------------------------------------------------------------------------------------|
| (maks. 1500 ansiag)                | Projektets budget består af ca. 64 pct. omkostninger til faciliteter og ca. 36 pct. til kursusafholdelse.                                                                                                    |
| Kommunikation og                   | B I U }≡ :≡ :≣ :≣ :≅ :≅ :∞ :∞;                                                                                                    |
| videndeling (maks.<br>1000 anslag) | Projektet vil blive omtalt på efterskolens hjemmeside, sociale medier og i nyhedsbreve, samt til<br>efterskolens arrangementer.                                                                                                    |
|                                    | viden nå projektet vir blive delt med elterskoleloreningen til gavn för andre elterskoler.                                                                                                    |
|                                    |                                                                                                    |
| Risici (maks. 1000<br>anslag)      |                                                                                                    |
| B)                                 | Der er en lille risiko for uforudsete omkostninger i forbindelse med opdateringen af efterskolens køkken,<br>som der er taget hensyn til i budgetlægningen (5 pct.). Såfremt budgettet ikke kan dække en evt. uforudset<br>omkostning, har efterskolen afsat yderligere en buffer fra egne midler. |
|                                    |                                                                                                    |

Forhold jer kort og præcist til projektets overordnede økonomiske sammenhæng og beskriv, hvordan projektet vil blive kommunikeret og videndelt. Beskriv også projektets væsentligste risici og forhold jer til, hvordan de håndteres.

| Evaluering og                                  | BIU ≟≓∎®®                                                                                                    |
|------------------------------------------------|----------------------------------------------------------------------------------------------------|
| forankring (maks. 1000<br>anslag)              | Projektet vil kunne indgå i en evaluering hos efterskoleforeningen.<br>Det er et mål for projektet, at køkkenmedarbejderne vil kunne videreføre køkkentjansen og tilgangen<br>til klimavenlig mad og madlavning efter projektperiodens udløb, så projektet vil blive til gavn for elever i<br>mange år. |
|                                                |                                                                                                    |
| Projektets organisation<br>(maks. 1500 anslag) | B I U J≡ ;≡   ∉ ∉ m m<br>administrativmedarbejder, tre køkkenmedarbejdere, en gartner og en lærerstab på 10 lærere.<br>Efterskolen har eksisteret siden , og har særligt fokus på man bet er efterskolen arbejder ud<br>fra værdierne men efterskolens mission at                                       |
| Jeg lover hermed at 🙆                          |                                                                                                    |
| medsende vores seneste                         |                                                                                                    |
| vedtægter på næste                             |                                                                                                    |
| side.                                          |                                                                                                    |

Beskriv, hvilke tanker I har gjort jer for projektets forankring, og hvordan projektet skal evalueres. Under projektets organisation, har I eksempelvis mulighed for at uddybe, hvordan jeres organisation er sammensat, og hvad der er efterskolens værdisæt, mission og fokus.

Du skal vedhæfte dine vedtægter til ansøgningen for at få projektet fremstillet for bestyrelsen. Vedtægterne bruges til en juridisk vurdering af projektets almennyttighed.

På næste side har du også mulighed for at vedhæfte andre dokumenter. Der skal som minimum vedhæftes vedtægter og et budget – helst i pdf.

# Ansøgningsskema

| Landsdækken   | ide projekter                                           |                        |                               |                               |                                    |         |
|---------------|---------------------------------------------------------|------------------------|-------------------------------|-------------------------------|------------------------------------|---------|
| 1. Min Profil | 2. Projektđata                                          | 3. Budget              | 4. Betalingsplan              | 5. Projektindhold             | 6. Vedhæft filer                   |         |
| I             | Her skal du vedhæfte jeres<br>Du kan også vedhæfte dina | vedtægter. Såfremt l   | I ikke vedhæfter jeres vedtæg | ter kan ansøgningen ikke frem | lægges for Nordea-fondens bestyrel | lse.    |
| 2             | ansøgningsskemaet, som du                               | 1 netop har udfyldt, o | g bilag betragtes som supple: | rende information.            | g nemmest vurderes ud na oprysni   | igene i |
| Vedhæ         | ftninger 🕇 Tilføj f                                     | iler                   |                               |                               |                                    |         |

På sidste side får du præsenteret et overblik over din ansøgning. Hvis der er skrevet for meget tekst i et felt eller et obligatorisk felt ikke er udfyldt, vil det blive vist her. Du har mulighed for at gå tilbage på siden og rette det.

Indsend ansøgningen på denne side ved at trykke 'Indsend' i bunden af skærmen.

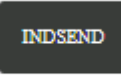

Herefter vil du have mulighed for at downloade en kvittering og gå til et overblik over din ansøgnings sagsforløb.